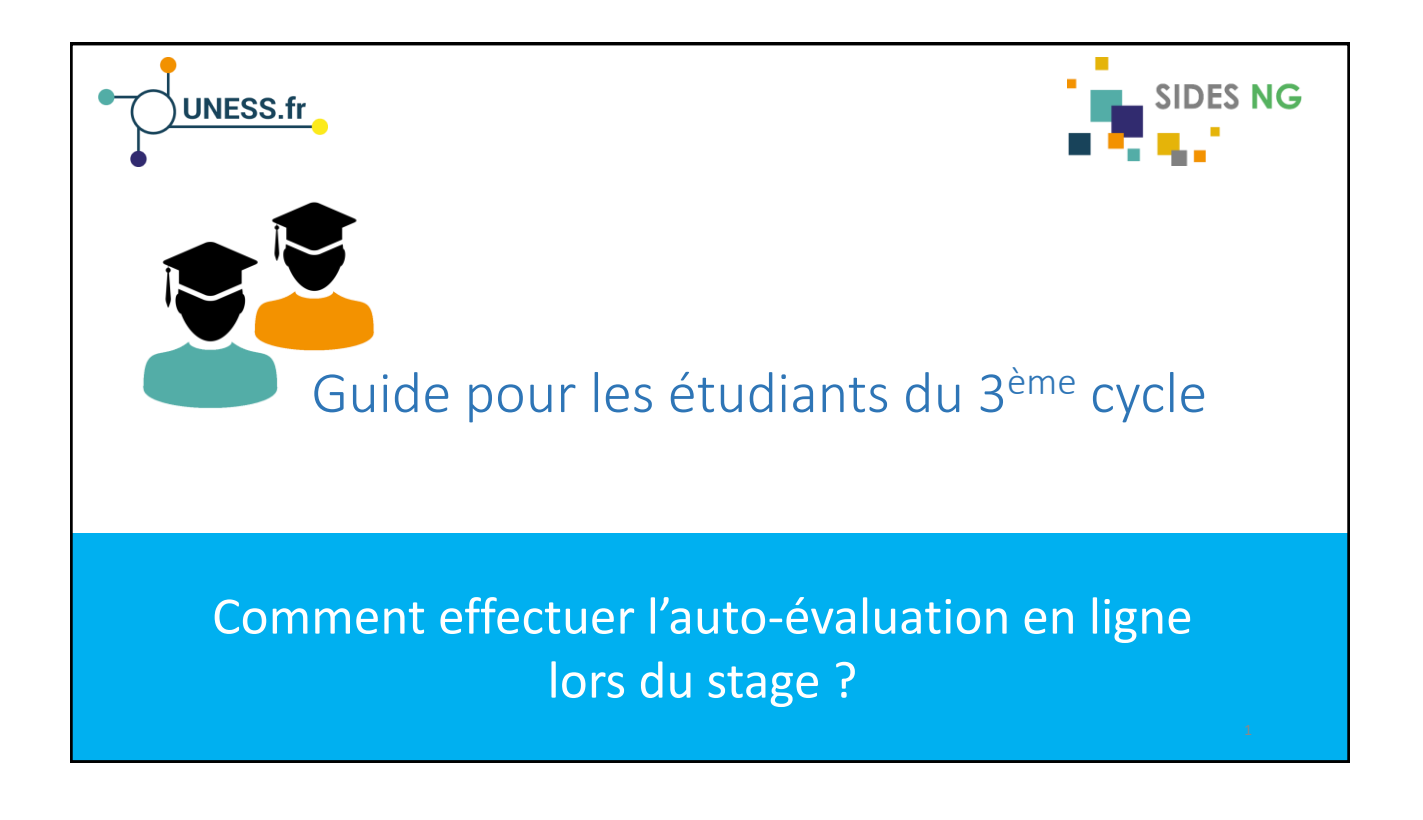

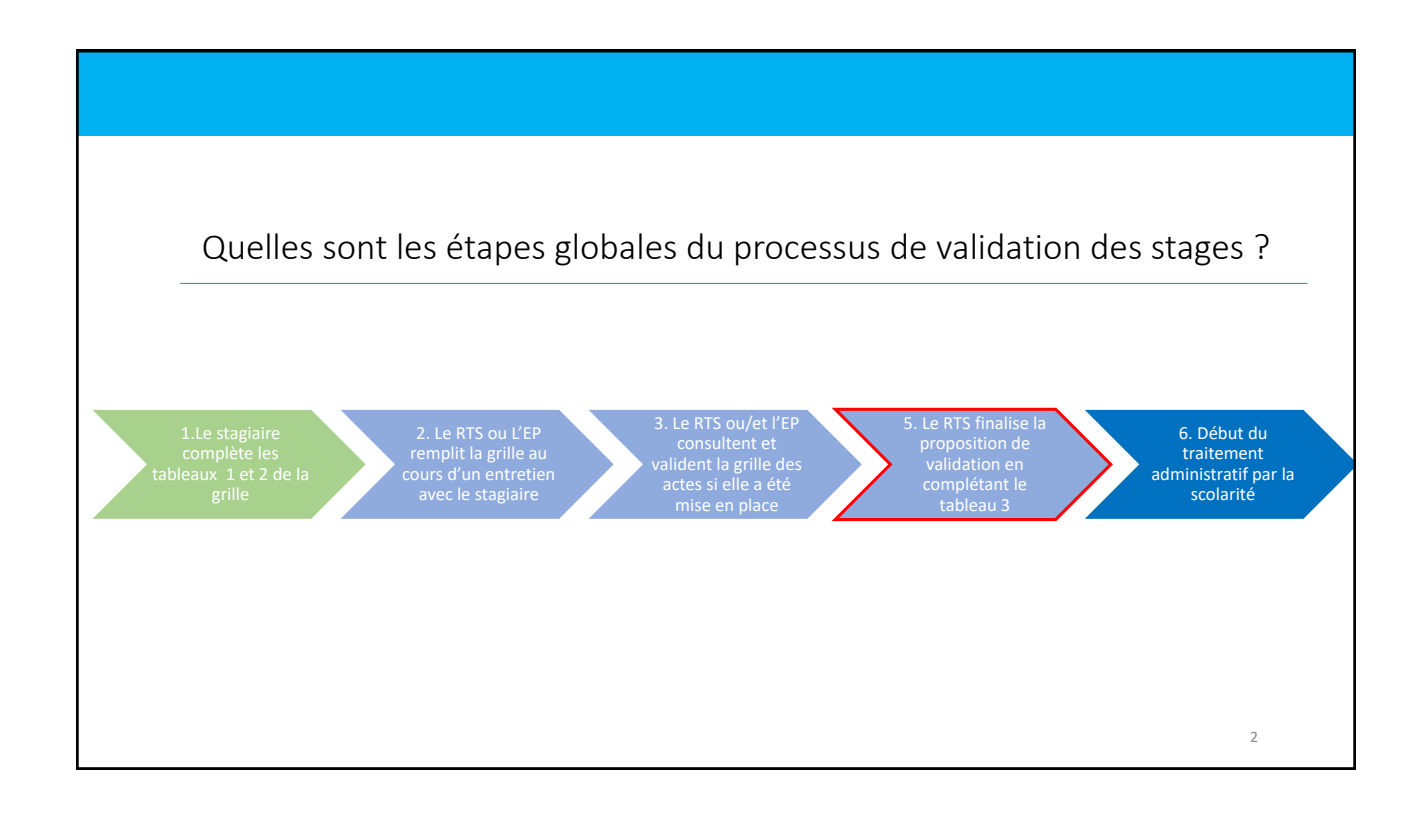

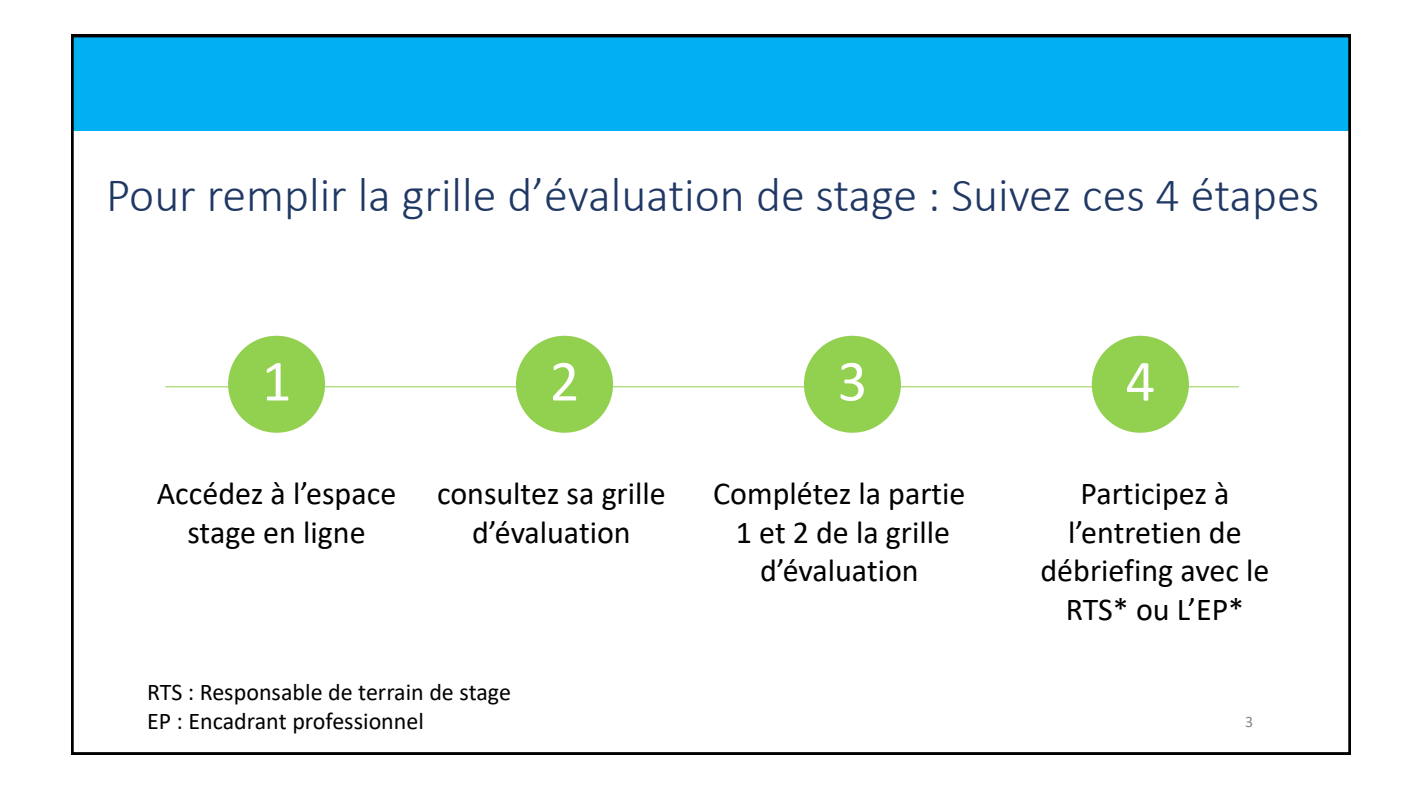

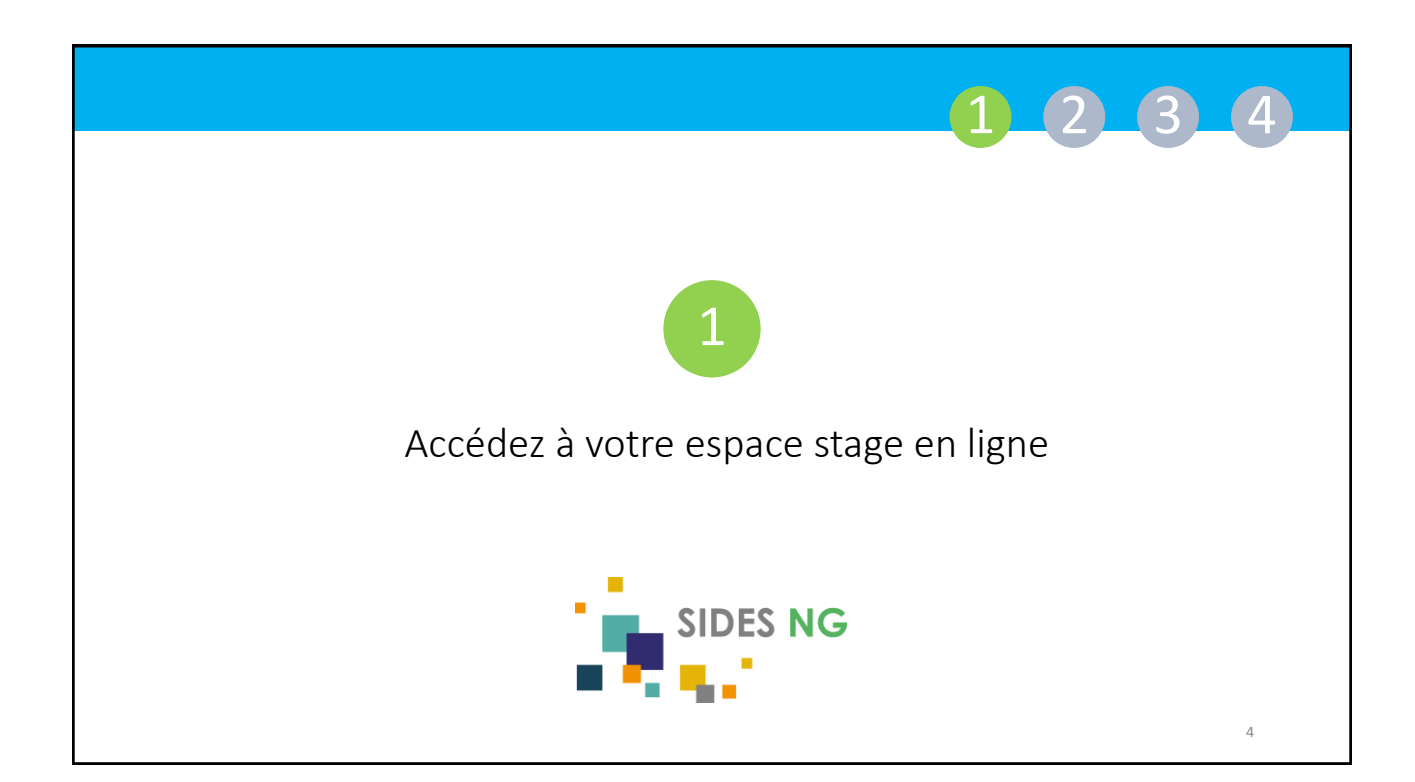

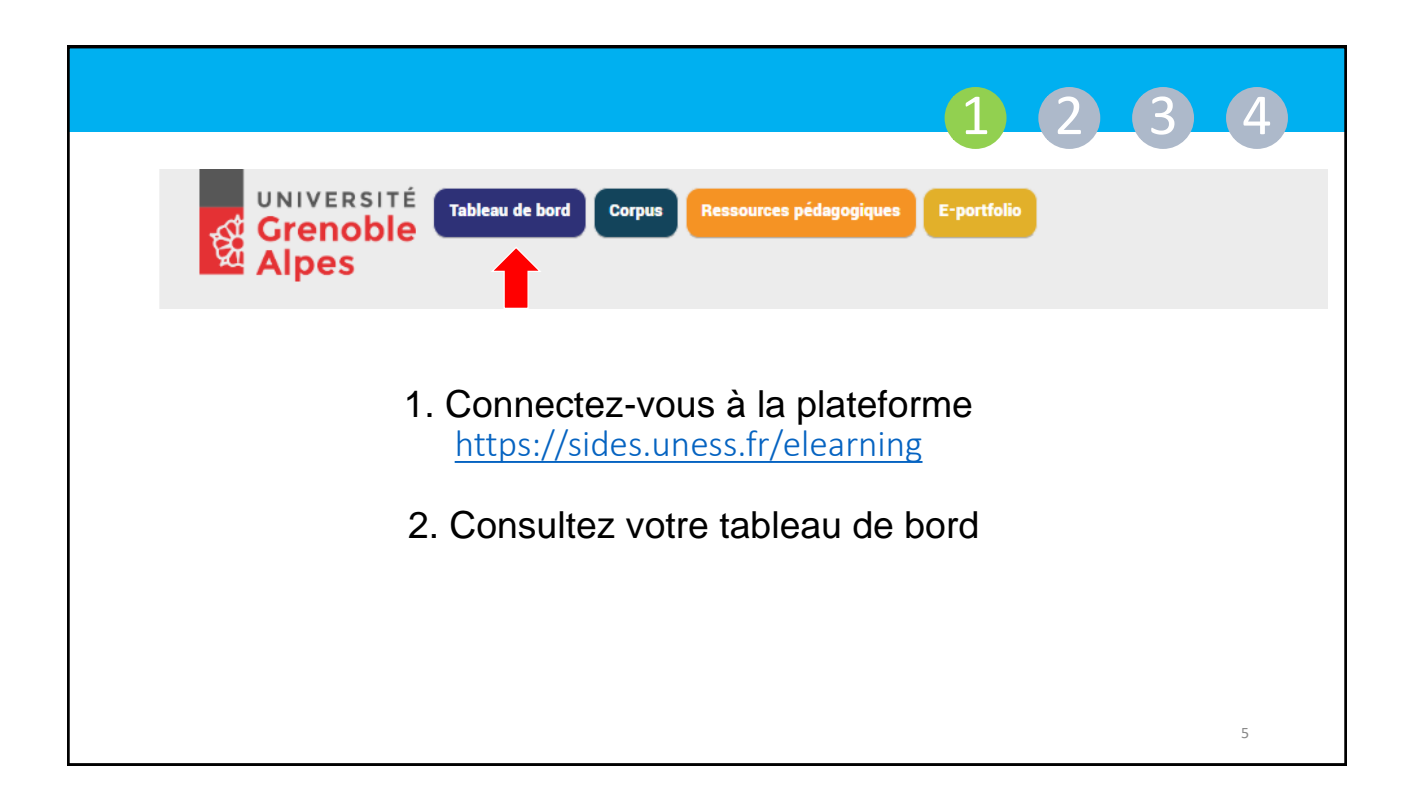

|                                                                                                    | 1 2 3 4                                                                                                    |
|----------------------------------------------------------------------------------------------------|----------------------------------------------------------------------------------------------------|
| UNIVERSITÉ<br>Grenoble<br>Alpes                                                                                                    | E-portfolio                                                                                                    |
| Sur votre tableau de bord<br>Vous disposez d'un Bloc<br>« Formation pratique ».<br>Il contient le lien direct vers<br>votre espace stage. | La démer déligier de concerner Medianet LINESS à la jahrener non étadilants engrégié deux des formations,<br>professionnelle autorités deux une UFF transpare de Médiadente, Planmasie, Odentiologie, Mainettipe no<br>Errores : les étadiants primés receverent une concerne allant de 100 eurors à 1000 nurse.<br>Pour en sanoir par l'UTEST. |
| Pour y accéder,<br>cliquez sur l'intitulé de votre<br>terrain de stage.                                                                   | Les Stages<br>Intitulé du terrain de stage                                                                                                    |

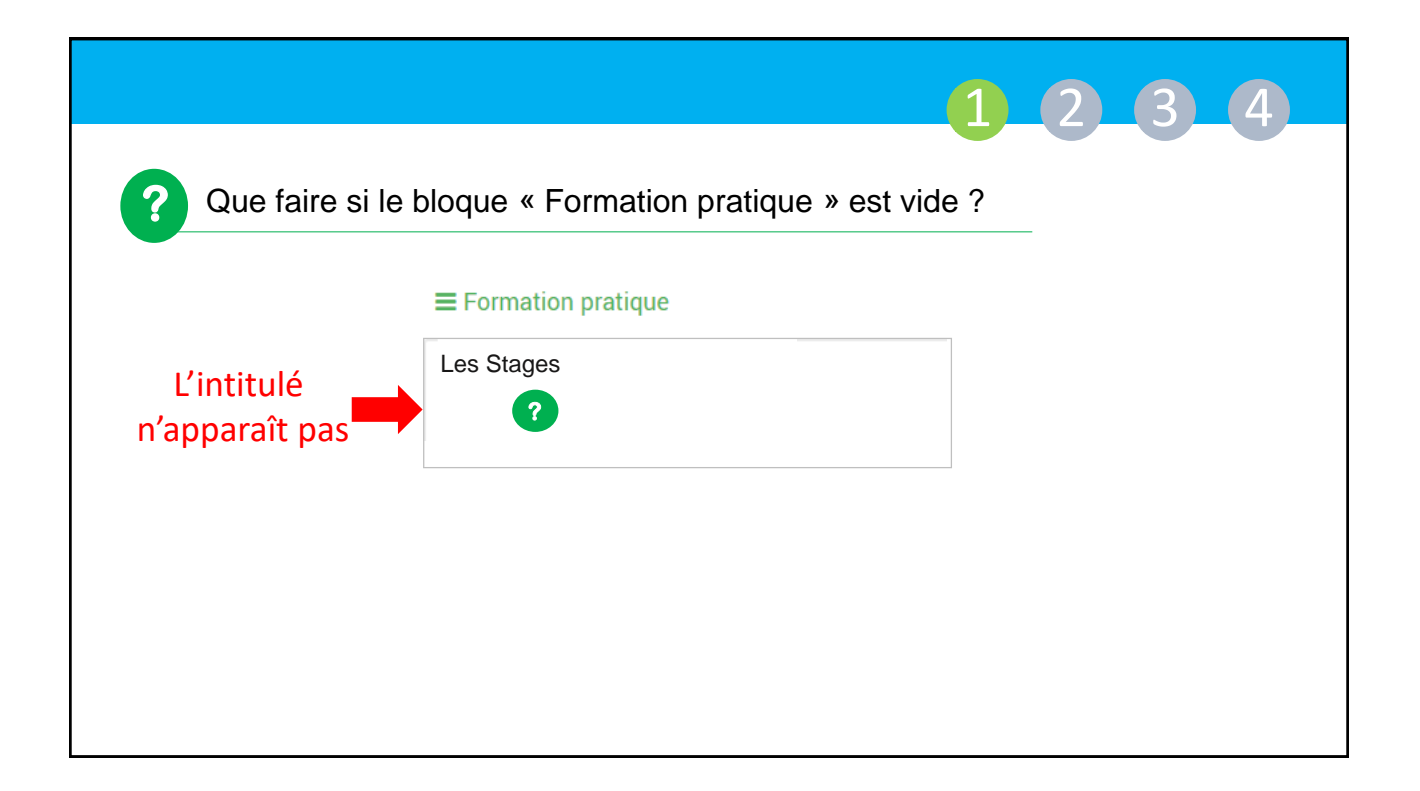

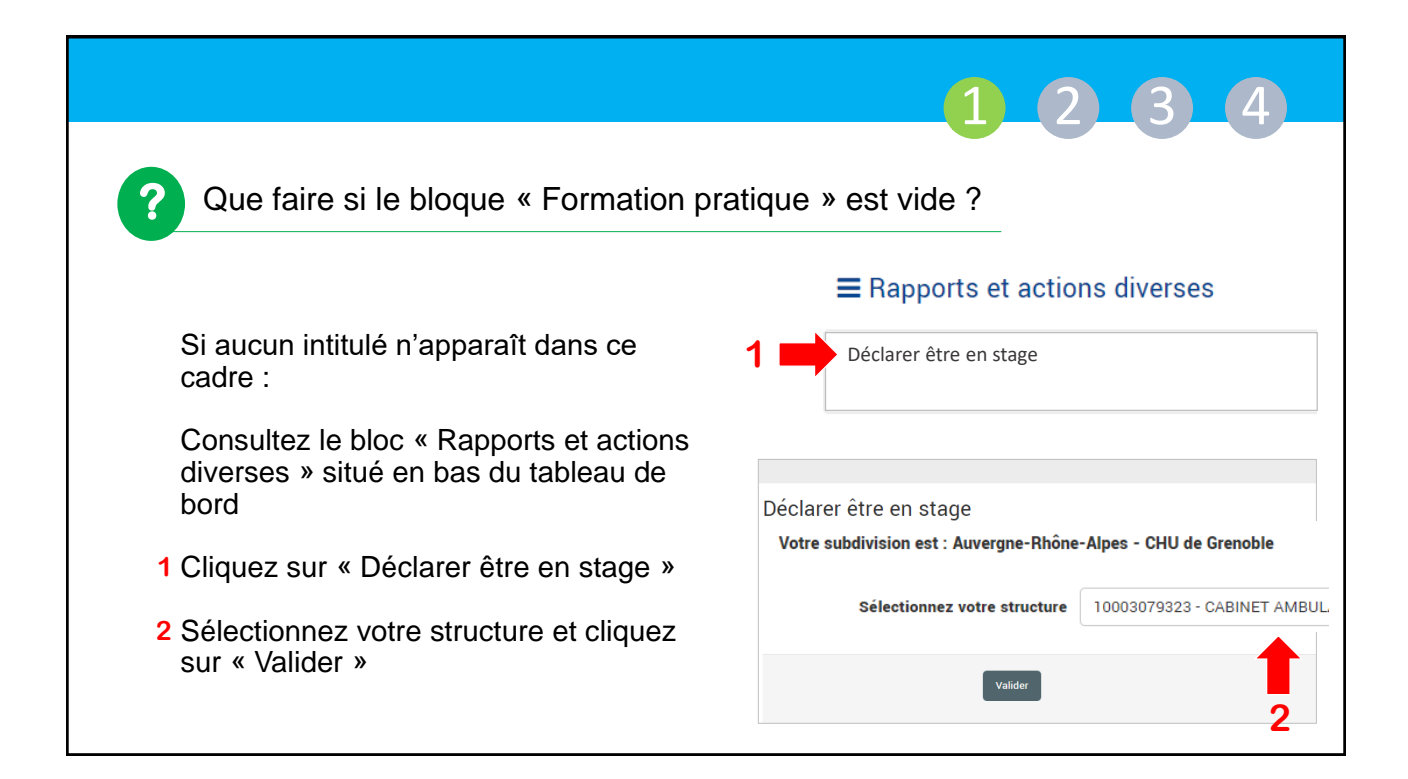

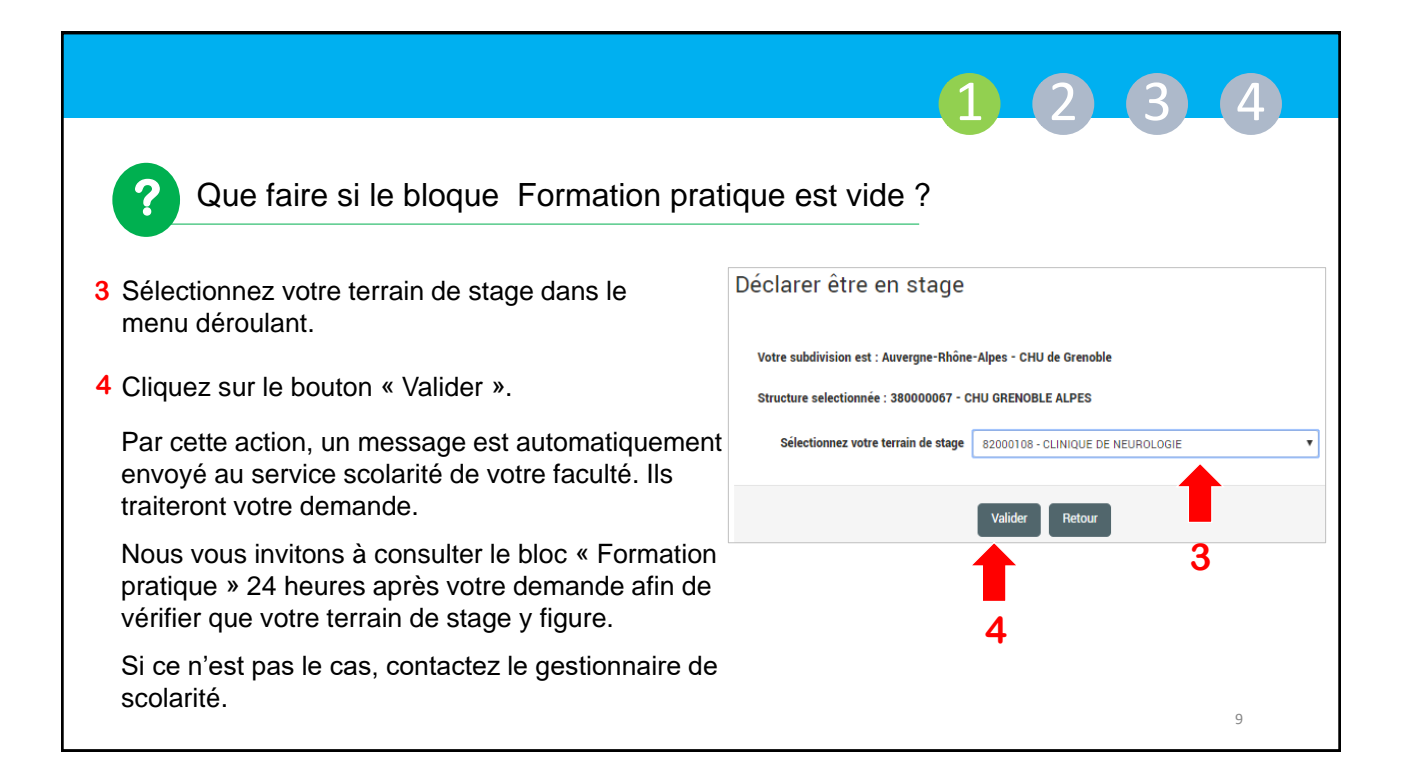

|                                                                    | 1234                                                          |
|--------------------------------------------------------------------|---------------------------------------------------------------|
| En cliquant sur l'intitulé<br>l'espace dédié à<br>Accuei           | du stage, vous accèderez à<br>votre terrain de stage<br>Stage |
| Informations pratiques Infos to Nom du te                          | errain de stage                                               |
| Journal et suivi des actes Numéro d<br>Encadran<br>Rendus Responsa | agrément : Démo                                               |
| Forum Actuali                                                      | tés                                                           |
| Evaluation et validation de<br>fin de stage<br>Descrip             | tif du terrain de stage                                       |

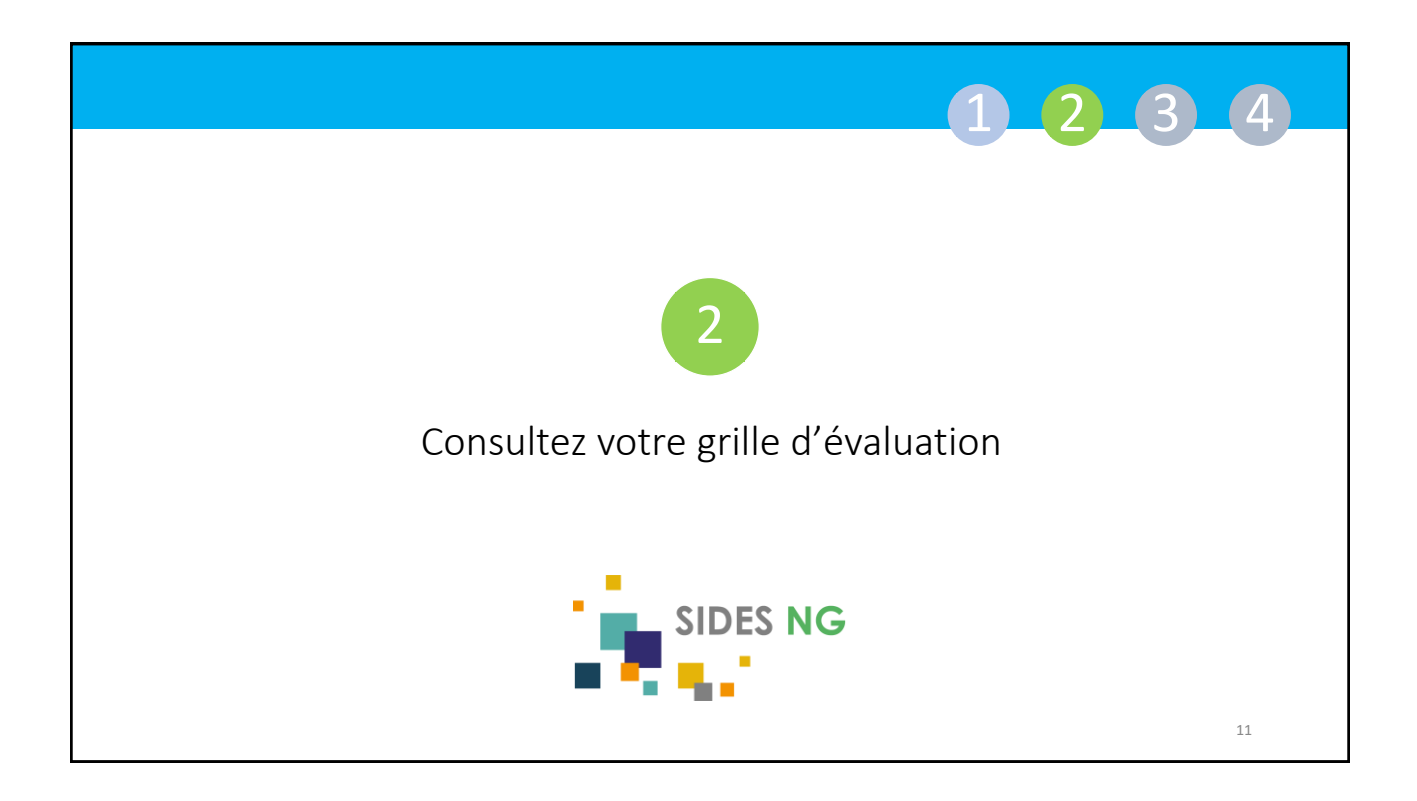

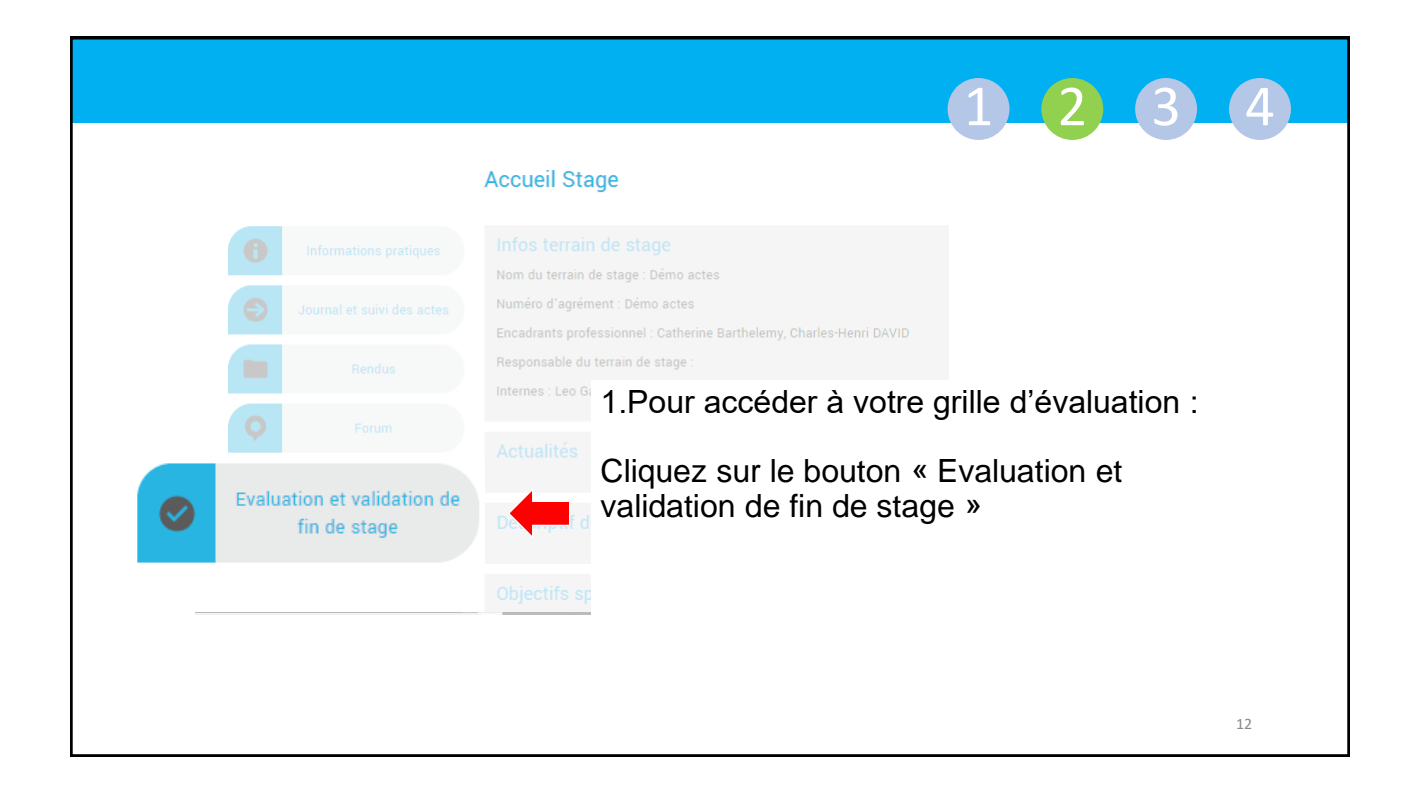

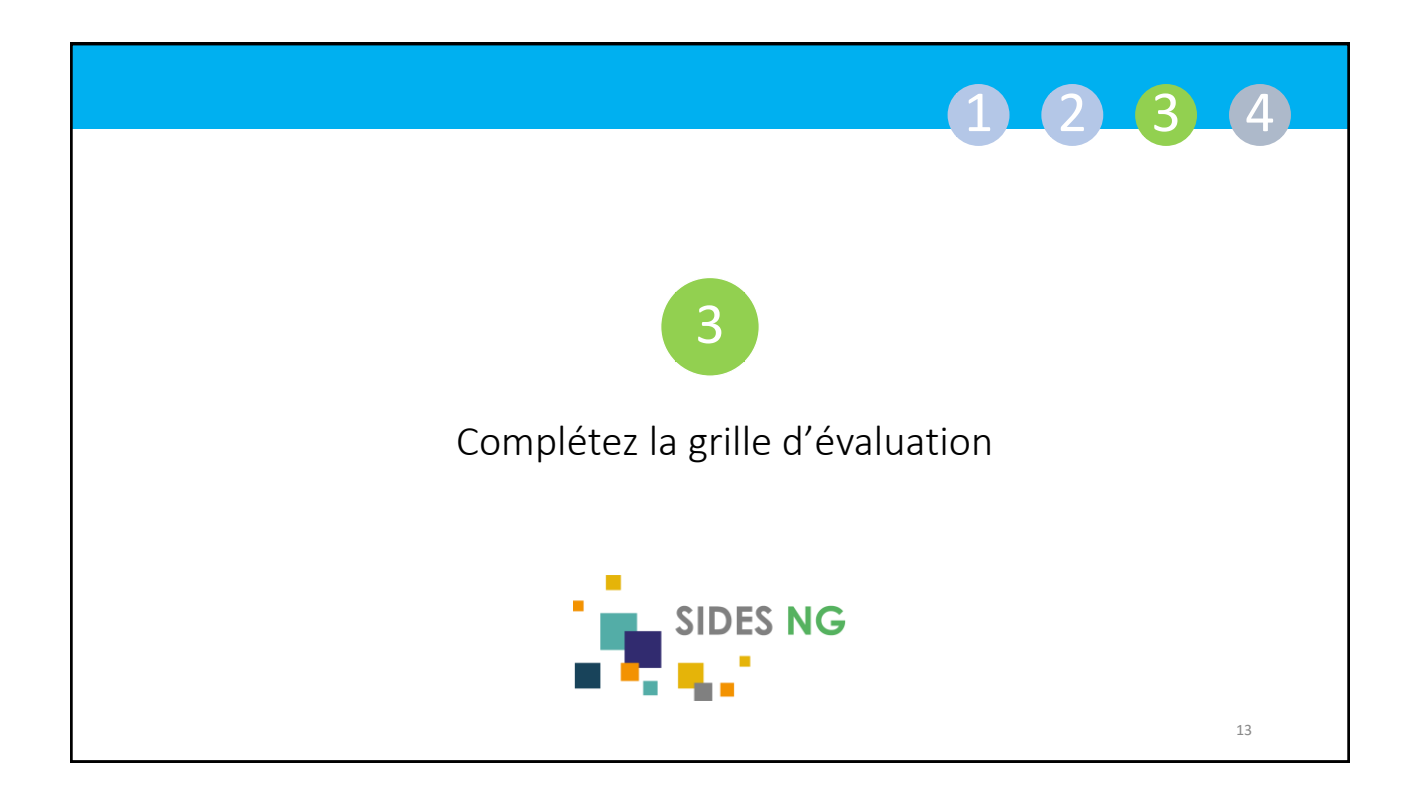

|                                                                                                    |                       |                                                                                   |                                                                                     | 1.2.3.4                                                       |
|----------------------------------------------------------------------------------------------------|-----------------------|-----------------------------------------------------------------------------------|-------------------------------------------------------------------------------------|---------------------------------------------------------------|
| Tableau 1                                                                                                    | Commentaire stagiaire | Evaluation<br>responsable de<br>terrain de stage<br>ou encadrant<br>professionnel | Commentaire responsable de<br>terrain de stage ou encadrant<br>professionnel        |                                                               |
| Assiduité/Ponctualité                                                                                                    |                       | •                                                                                 | **                                                                                  | De quoi est composée la grille<br>d'évaluation de stage?      |
| Hygiène/Propreté                                                                                                    |                       | T                                                                                 |                                                                                     |                                                               |
|                                                                                                    | Observations          | _                                                                                 |                                                                                     | La grille d'évaluation est composée de 3 tableaux :           |
| Tableau 2<br>ro-évaluation stagiaire Evaluation responsable de terrain de stage                                                                                                    |                       | le de terrain de stage ou encadrant<br>professionnel                              | ✓ Les tableaux 1et 2 sont dédiés à la double<br>évaluations : Stagiaire + PTS au EP |                                                               |
| Points<br>positifs                                                                                                    |                       |                                                                                   |                                                                                     |                                                               |
| Points à<br>améliorer                                                                                                    | into à                |                                                                                   |                                                                                     | ✓ Le tableau 3 est réservé à la validation finale du<br>stage |
| Enregistrer                                                                                                    |                       |                                                                                   |                                                                                     | Stage.<br>Seuls les RTS voient ce tableau et peuvent le       |
|                                                                                                    | Propositi             | on de validation finale                                                           |                                                                                     | remplir.                                                      |
| Iableau 3<br>• Stage of Stage of | validé<br>non validé  |                                                                                   |                                                                                     |                                                               |
| Note explicative en cas de non<br>validation du stage                                                                                                    |                       |                                                                                   |                                                                                     |                                                               |
| Findise l'Andunion ATTENTION : Avant de finaliser l'évaluation, il convient de cliquer sur le bouton Enregistrer ci-dessus                                                                                                    |                       |                                                                                   | n Enregistrer ci-dessus                                                             | 14                                                            |

|                                                                                                    | 1234                                                                                                    |
|----------------------------------------------------------------------------------------------------|----------------------------------------------------------------------------------------------------|
| Tableau 1 viluation<br>Commentaire stagiaire                                                                                                    | Que devez-vous remplir ?                                                                                                    |
| Assiduité/Ponctualité         Partie à remplir par<br>le stagiaire         ou encadrant<br>professionnel         professionnel                                                                                                    | <ul> <li>Remplissez les colonnes de gauche des tableaux 1<br/>et 2. Ces colonnes ne sont modifiables que par vous.</li> <li>Evaluez-vous en vous indiquant une note pour<br/>chaque item</li> </ul>       |
| Hygikne/Propreté  Hygikne/Propreté  Disservations  Tableau 2  Fashation remonsable de terrain de terrain de terain de ter | Ajoutez un commentaire pour apporter un complément d'information.                                                                                                    |
| Points Points Points Ile stagiaire                                                                                                    | <ul> <li>Proposez une date d'entretien avec votre RTS ou votre EP pour discuter de votre stage.</li> <li>Au cours de cet entretien le RTS ou l'EP remplira la partie droite des deux tableaux.</li> </ul> |
| eméliorer Date de l'entretien à évaluation finale are: ajouter ici                                                                                                    | Vous pouvez modifier votre évaluation jusqu'à ce que votre RTS ou votre EP valide les 2 tableaux.                                                                                                    |

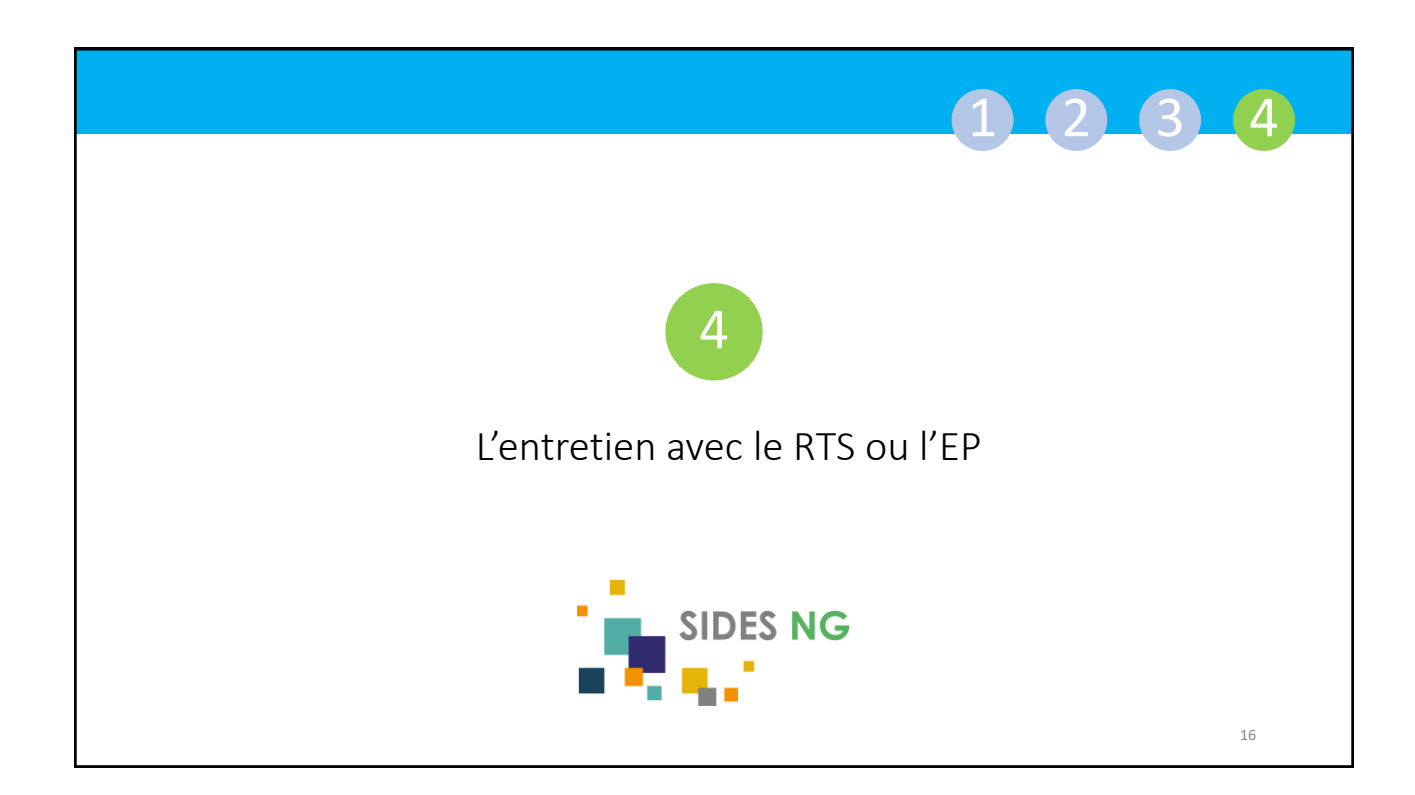

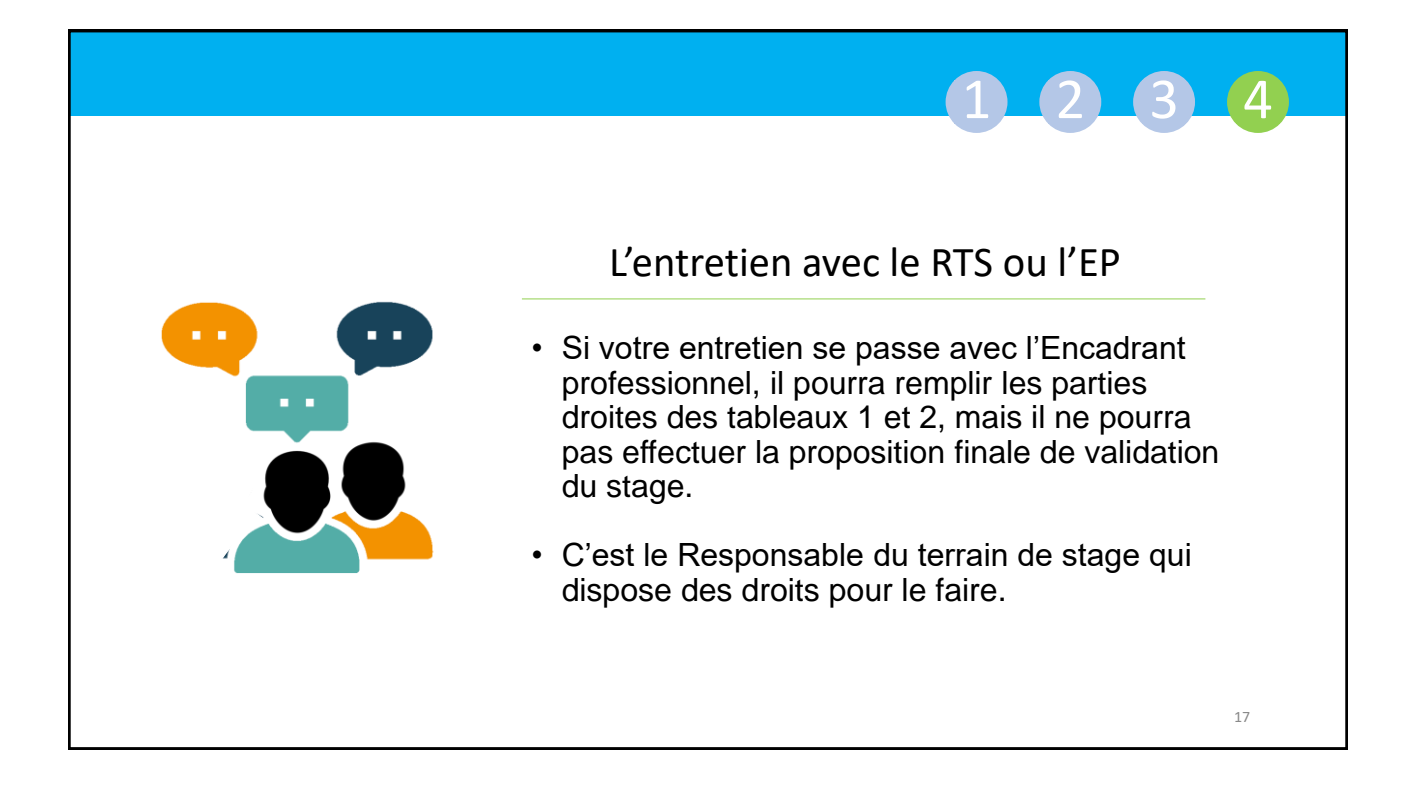

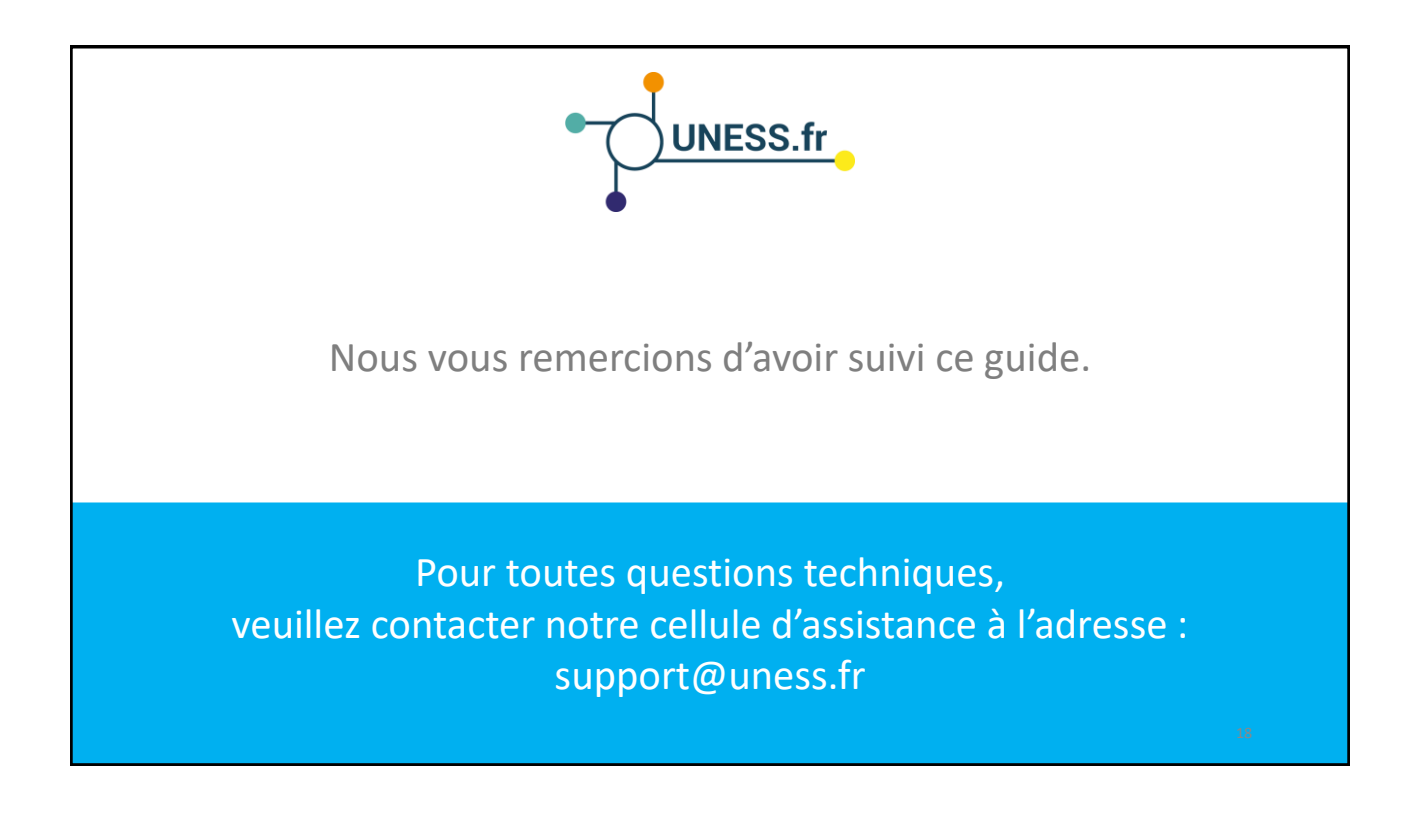

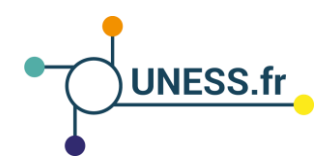

Musique : Never Give up - Nicolas Heidlas de HookSounds.com

> Pictos : from thenounproject.com Forum-Prosymbols Student-Wilson Joseph

## Réalisation : UNESS.FR www.uness.fr